# FINCa.

# **Financial Professional Gateway**

#### **CREATING A FINPRO ACCOUNT**

The Financial Professional Gateway (FinPro) is a secure system for current and former registered representatives. Follow the steps within this guide to create a FinPro account to access your individual industry record and other compliance resources.

©2025. FINRA. All rights reserved. Materials may not be reprinted or republished without the express permission of FINRA. Individuals, firms, and data mentioned in these materials are fictitious and are presented exclusively for purposes of illustration or example.

### **TABLE OF CONTENTS**

| Create Your Individual Account3     |
|-------------------------------------|
| Check for Existing Accounts         |
| Using Social Login5                 |
| Using Your Email5                   |
| FINRA Confirmation Email7           |
| Setting Your Personalized Password8 |
| Password Activation                 |
| Password Reset                      |
| Log In9                             |
| Create Your FinPro Profile9         |
| Log In9                             |
| Security Questions and Answers      |
| Privacy Statement                   |
| Identifying Information11           |
| Identity Verification12             |
| FinPro Dashboard12                  |
| Required Profile Fields13           |

### **Create Your Individual Account**

If you have self-enrolled for an exam or used certain FINRA systems, you already have an account. Skip ahead to create your FinPro profile. You only need to login and create your FinPro profile. Open a new internet browser window and go to <u>www.finra.org/finpro</u> then click on 'Log into FinPro" button link on the right rail of the screen.

On this screen Click Create Account Here

| User ID o                                  | r Personal Email                                                                                                    |
|--------------------------------------------|----------------------------------------------------------------------------------------------------|
| Enter L                                    | ser ID or Email here                                                                                                    |
| Passwore                                   | 1                                                                                                    |
| Enter p                                    | assword here                                                                                                    |
|                                            | View Password                                                                                                    |
| certify the<br>Privacy P<br>of Use.        | g "Accept and continue" or "Sign in with Google"<br>at I have read, understood, and accepted the<br><u>olicy</u> and the FINRA <u>Entitlement Program Term</u>                                                          |
| certify the<br>Privacy P<br>of Use.        | g "Accept and continue" or "Sign in with Google"<br>at I have read, understood, and accepted the<br><u>olicy</u> and the FINRA <u>Entitlement Program Terms</u><br>ACCEPT AND CONTINUE                                  |
| certify the<br><u>Privacy P</u><br>of Use. | g "Accept and continue" or "Sign in with Google"<br>at I have read, understood, and accepted the<br>olicy and the FINRA <u>Entitlement Program Terms</u><br>ACCEPT AND CONTINUE<br>or                                   |
| certify th<br>Privacy P<br>of Use.         | g "Accept and continue" or "Sign in with Google"<br>at I have read, understood, and accepted the<br>olicy and the FINRA Entitlement Program Terms<br>ACCEPT AND CONTINUE<br>or or<br>G SIGN IN WITH GOOGLE <sup>①</sup> |
| Privacy P<br>of Use                        | g "Accept and continue" or "Sign in with Google"<br>at I have read, understood, and accepted the<br>olicy and the FINRA <u>Entitlement Program Terms</u><br>ACCEPT AND CONTINUE<br>or                                   |

#### **Check for Existing Accounts**

To avoid creating a duplicate account, the process will check to ensure one with your credentials does not already exist in the system. Enter your date of birth, SSN and check the reCAPTCHA, then click on **continue**. If you choose to enter your CRD number instead, the system will redirect you to enter your SSN. You will not be able to proceed further and will need to contact us.

|                                              | Let's See if You Al          | ready Have an Account           |      |
|----------------------------------------------|------------------------------|---------------------------------|------|
| Date of Birth*                               |                              |                                 |      |
| mm/dd/yyyy                                   |                              |                                 |      |
| DOB must be 10 characters, fo<br>MM/dd/YYYY. | ormat:                       |                                 |      |
| Do you have a Social Security N              | umber?                       |                                 |      |
| • Yes O No                                   |                              |                                 |      |
| Social Security Number                       |                              | Re-enter Social Security Number |      |
| #########                                    |                              | ##########                      |      |
|                                              | Show                         |                                 | Show |
| I'm not a robot                              | reCAPTCHA<br>Privacy - Terms |                                 |      |
| CONTINUE                                     |                              |                                 |      |
|                                              | Already have                 | an account? <u>Log in.</u>      |      |
|                                              | Forgot Use                   | r ID or Password?               |      |
|                                              | If you need help, ple        | ase contact (240) 386-4040.     |      |

If you do not have a SSN, enter your CRD number, check the reCAPTCHA, then click on **continue.** 

| Let's Se                                          | e if You Already Have an Account        |
|---------------------------------------------------|-----------------------------------------|
| Date of Birth*                                    |                                         |
| mm/dd/yyyy                                        |                                         |
| DOB must be 10 characters, format:<br>MM/dd/YYYY. |                                         |
| Do you have a Social Security Number?             |                                         |
| 🔿 Yes 💿 No                                        |                                         |
| CRD Number*                                       |                                         |
| CRD Number                                        |                                         |
| l'm not a robot                                   | TCHA<br>Terms                           |
| CONTINUE                                          |                                         |
| А                                                 | lready have an account? <u>Log in.</u>  |
|                                                   | Forgot User ID or Password?             |
| If you ne                                         | ed help, please contact (240) 386-4040. |

#### **Using Social Login**

Click on **Continue with Google** to use social login.

|                   | CONTINUE WITH EMAIL                            |
|-------------------|------------------------------------------------|
| email to (        | create your FINRA individual account. You will |
| then be a option. | ble to login using the Sign in with Google     |

Note: The social login feature allows public/individual authenticated users who require an account to access FINRA's systems to register and log in using their existing Google account credentials. Social login makes the onboarding process easy and simplifies the authentication process by using user's existing Google account information and credentials.

#### **Using Your Email**

Click on **continue with email** to begin.

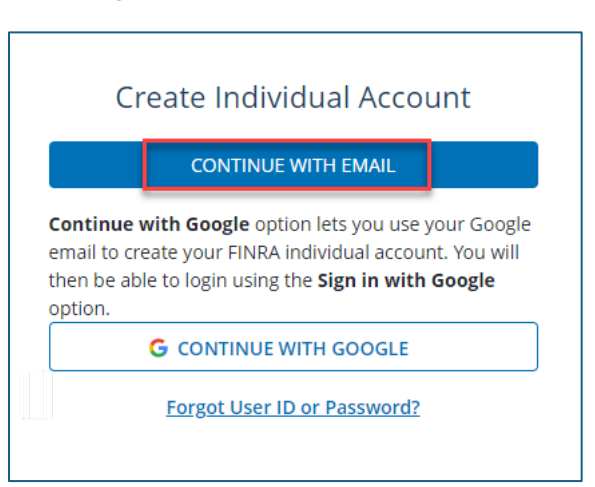

Complete the form, with your name, email address and a unique user ID of your choice, or you can click on **generate user ID**. You are encouraged to use a personal email you can access, regardless of employer/employment status, for your primary contact. Click on **Accept and Continue**.

| * indicates required field.                                                      |                                                                     |                                                                          |
|----------------------------------------------------------------------------------|---------------------------------------------------------------------|--------------------------------------------------------------------------|
| First Name *                                                                     | Last Name                                                           | e *                                                                      |
| First Name                                                                       | Last Nar                                                            | ne                                                                       |
| Personal Email *                                                                 | User ID *                                                           | Generate User ID                                                         |
| Email                                                                            | User ID                                                             |                                                                          |
| I'm not a robot                                                                  | reCAPTCHA<br>Privacy - Terms                                        |                                                                          |
| By clicking "Accept and continue" o<br>accepted the <u>Privacy Policy</u> and th | r "Sign in with Google" I cert<br>e FINRA <u>Entitlement Progra</u> | ify that I have read, understood, and<br>I <mark>m Terms of Use</mark> . |

Your individual account has been created.

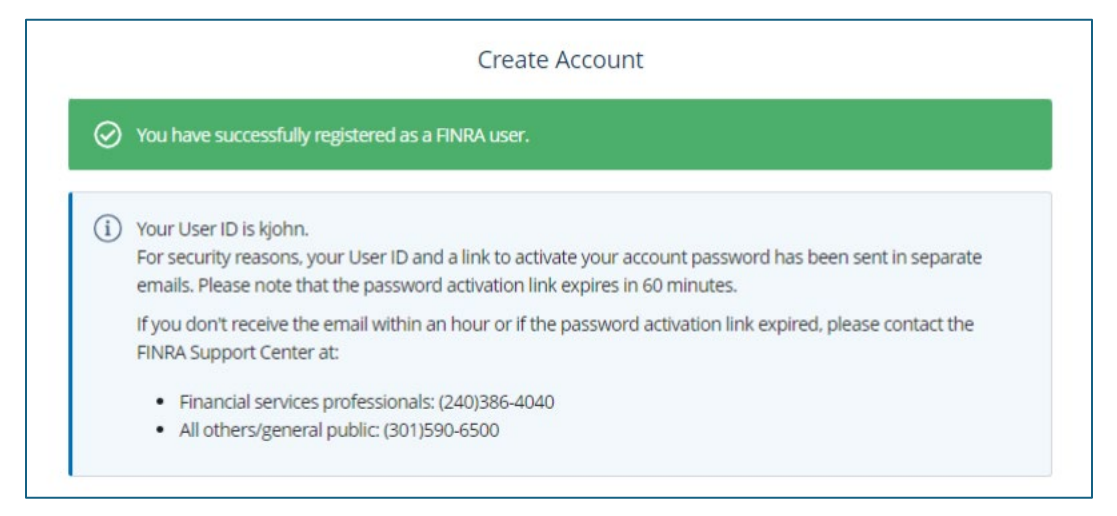

#### **FINRA Confirmation Email**

You will receive an email from noreply@finra.org with your user ID. Be sure to check your "spam" or "junk" email folders and add FINRA to your email client's safe sender list to ensure you receive future emails in your inbox.

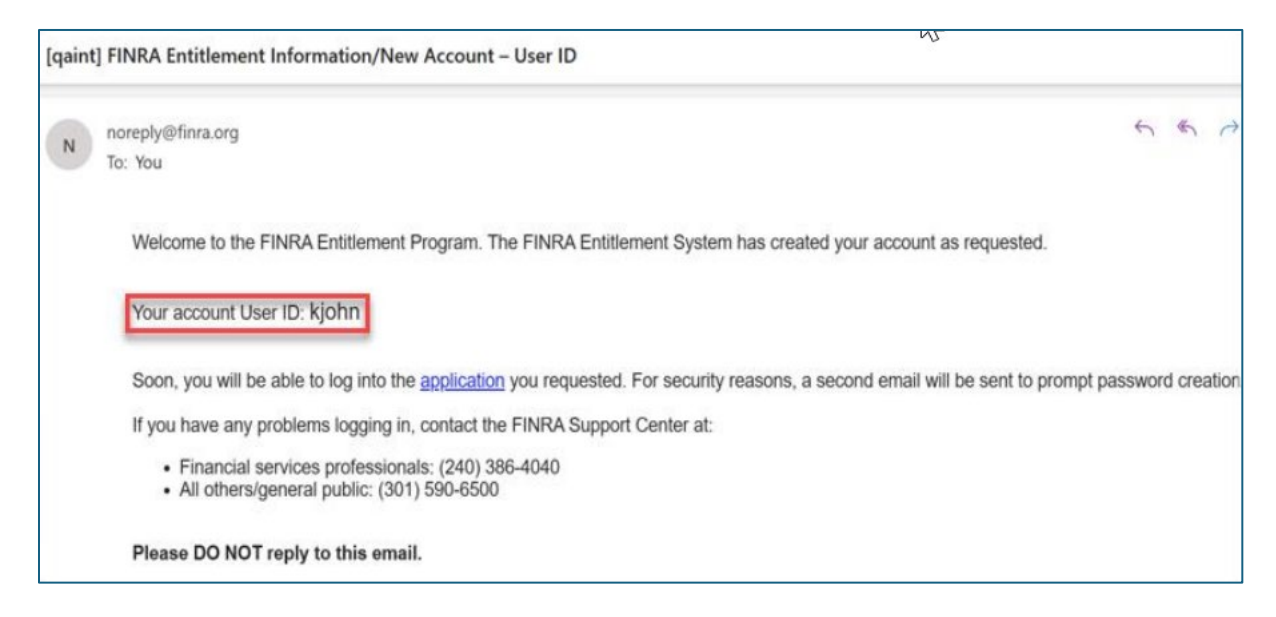

### **Setting Your Personalized Password**

#### **Password Activation**

You will receive an email from noreply@finra.org to activate your password. Click on **Activate Password**.

| [qaint] FINRA Entitlement Information/New Account - Password                                                                                                    |
|----------------------------------------------------------------------------------------------------|
| N noreply@finra.org                                                                                                    |
| Welcome to the FINRA Entitlement Program. The FINRA Entitlement System has created your account as requested.                                                                                            |
| You are required to create a new password by clicking on the Activate Password button below.                                                                                                    |
| ACTIVATE PASSWORD<br>Activate Password                                                                                                    |
| *Note: The link will expire in 60 minutes. If the link has expired, contact the FINRA Support Center (see below for contact information).                                                                |
| For security reasons, your User ID has been sent in a separate email with login instructions.                                                                                                    |
| <ul> <li>For questions, contact the FINRA Support Center at:         <ul> <li>Financial services professionals: (240) 386-4040</li> <li>All others/general public: (301) 590-6500</li> </ul> </li> </ul> |
| Please DO NOT reply to this email.                                                                                                    |

#### **Password Reset**

Complete the fields to reset your password, then select **Save**.

| Reset Password       |      |
|----------------------|------|
| User ID              |      |
| kjohn                |      |
| New Password         |      |
|                      |      |
|                      | Show |
| Confirm New Password |      |
|                      |      |
|                      | Show |
| CANCEL               | SAVE |

#### Log In

Your password has been reset, click on **Back to Log in** to create your FinPro profile.

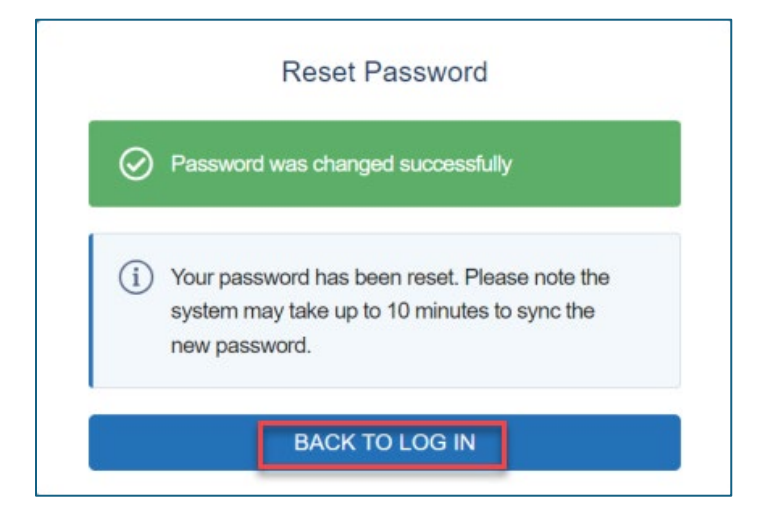

# **Create Your FinPro Profile**

#### Log In

Enter your User ID or personal email and password, then click on **Accept and Continue**. You may also click on **Sign in with Google**.

| Enter User | ID or Email here    |
|------------|---------------------|
| Password   |                     |
| Enter pass | word here           |
| of Use.    |                     |
|            | ACCEPT AND CONTINUE |

#### **Security Questions and Answers**

Select your security questions and corresponding answers, then click on **Continue**.

| ecurity Question 1                                                               | Answer to Question 1 |
|----------------------------------------------------------------------------------|----------------------|
| In what city was your high school? (full name of city only) $\qquad \qquad \lor$ |                      |
| ecurity Question 2                                                               | Answer to Question 2 |
| What is the first name of the best man at your wedding? $\sim$                   |                      |
| ecurity Question 3                                                               | Answer to Question 3 |
| In what city was your mother born? (Enter full name of city only) 🛛 🗸            |                      |

#### **Privacy Statement**

Read and acknowledge the FINRA Privacy Statement. You must click on **Agree** to continue.

| FINRA Financial Professional Gateway Privacy Statement                                                                                                    |                                   |
|----------------------------------------------------------------------------------------------------|-----------------------------------|
| This Privacy Statement relates to the online information collection and use practices of the FINRA Financial Professional Gateway website, including any embedded for<br>applications. This Privacy Statement complements the full FINRA Privacy Policy and may be updated from time to time. Updates to FINRA's privacy policies will be poste<br>and/or in the full FINRA Privacy Policy, as appropriate.                                                                                                    | ns and<br>d here                  |
| To enable you to be employed in certain positions or participate in certain matters or opportunities in the securities industry in the United States, FINRA collects certain<br>personal data from you for identity verification and regulatory purposes. Personal information may include your name, personal address, personal phone number, fin<br>prints, employment history, business email address, and any other information that identifies or can be used to identify the person to whom such information pertains<br>may use and share your personal information submitted via this Web site for regulatory purposes. In addition, FINRA may share your FinPro contact information with t<br>where you are registered so they may verify you are able to receive important and required information.                                                                                                    | ger<br>S. FINRA<br>he firm        |
| This Web site is operated in the United States. The US may not have the same level of data protection as your home country. If you are located outside of the United St<br>please be aware that any information you provide to us will be transferred to the U.S. and subject to U.S. laws. By using our Web site, participating in any of our services<br>or providing us with your information, you consent to this transfer of data. Additionally, by using our Web site, participating in any of our services and/or providing us vi<br>your information you also consent to the collection, transfer, manipulation, storage, disclosure and other uses of your information as described in this Privacy Stateme<br>the FINRA Privacy Policy. As a regulatory organization, FINRA has an obligation to keep records, including FinPro data, for a minimum of five years in order to meet our<br>regulatory requirements. If you do not consent to this Privacy Statement or our FINRA Privacy Policy, please do not use this Web site. | ates,<br>s and/<br>vith<br>nt and |
| By clicking the button below, I certify that I have read, understood, and accepted the <u>CE Licensed Product End User Terms of Use</u> and intend to form a binding agreen with FINRA on those terms without modification or amendment thereto.                                                                                                    | ient                              |
| DISAGREE                                                                                                    | REE                               |

#### **Identifying Information**

Enter the additional information requested. Once you select **Yes**, enter your SSN, check the reCAPTCHA, then click on **Next** to proceed with the identity verification process.

| le will need some additional information from you in order to complete your F | inPro profile.                   |            |
|-------------------------------------------------------------------------------|----------------------------------|------------|
| et's find your Registration information                                       |                                  |            |
| lease provide the following identifying information.                          |                                  |            |
| nter your Date of Birth *                                                     |                                  |            |
|                                                                               |                                  |            |
| o you have a Social Security Number? O                                        |                                  |            |
|                                                                               |                                  |            |
| Yes No                                                                        |                                  |            |
| Yes No<br>ocial Security Number*                                              | Re-enter Social Security Number* |            |
| Ves No<br>ocial Security Number*                                              | Re-enter Social Security Number* |            |
| Yes No<br>ocial Security Number*                                              | Re-enter Social Security Number* | @ View 55N |
| Ves No<br>ocial Security Number*                                              | Re enter Social Security Number* | ⊛ View 55N |
| Ves No<br>ncial Security Number*                                              | Re-enter Social Security Number* | @ View SSN |
| Ves No<br>scial Security Number*                                              | Re-enter Social Security Number* | @ View SSN |

Note: If you have an SSN and choose to enter your CRD number, the system will redirect you to enter the SSN to proceed. If you choose not to enter the SSN you will need to contact the FINRA Support Center for assistance. You will not be able to proceed. If you do not have an SSN, you should select **No**, then enter your CRD number.

Complete the form to verify your identity, then click on **Next**.

| To start, we need to collect your cu | rrent residential address for the identity verification | n.                         |               |   |
|--------------------------------------|---------------------------------------------------------|----------------------------|---------------|---|
| Personal Phone* 0                    | ×                                                       | Business Phone*            |               |   |
| Residential Address Line 1*          |                                                         | Residential Address Line 2 |               |   |
| City*                                | State*                                                  | Postal Code*               | Country*      |   |
|                                      |                                                         | *                          | United States | - |

## **Identity Verification**

Click **Continue** to proceed.

| <b>O</b>                                                                                                    | <b>•</b>            | 0                  |  |  |
|----------------------------------------------------------------------------------------------------|---------------------|--------------------|--|--|
| Complete<br>Profile                                                                                                    | Validate<br>Account | Verify<br>Identity |  |  |
|                                                                                                    |                     |                    |  |  |
| ιαεπιτιγ νεππεατιοπ                                                                                                    |                     |                    |  |  |
| You will now be asked to complete an online identity verification process powered by TransUnion <sup>tu</sup> , a nationally recognized identity verification service provider. Two types of verification may be used including one-time passcode or a knowledge based exam to verify your identity. FINRA does not store the questions generated by TransUnion <sup>tu</sup> or your responses. |                     |                    |  |  |
| We strongly encourage you to review the Frequently Asked Questions about online registration, which provide greater detail about the identity verification process.                                                                                                    |                     |                    |  |  |
| Continue                                                                                                    |                     |                    |  |  |

Once you have been verified you will have access and be redirected to your FinPro account dashboard.

### **FinPro Dashboard**

The dashboard will display your name and CRD number at the top left and your initials on the top right to confirm that it is your account.

| FING                                             | Financial Professional Gateway User     (CRD#123456)                                                                                                    | ? 🧐 🗘 🞯                                                      |
|--------------------------------------------------|----------------------------------------------------------------------------------------------------|--------------------------------------------------------------|
| *                                                | Dashboard                                                                                                    |                                                              |
| Kabalan<br>Ny treffe<br>Conservation<br>Solution | My Tasks         Annual Regulatory Element CE       Required       Due on 11/5/2025         View Program Details       Constraints       Link         2025 Assignments (5)       Link       Link         Amended Rules 1210 and 1240: CE Transformation       Launch CE       C         Information Protection       Launch CE       C         Information Protection II       Launch CE       C         Show 2 More Assignments       V | Shortcuts<br>Take Firm Element<br>View US<br>Print U4        |
|                                                  |                                                                                                    | Continuing Education<br>Reg Element CE Required ③ Incomplete |
| >                                                | © 2020 FINRA All rights reserved   FINRA is a registered trademark of the Financial Industry Regulatory Authority. Inc.                                                                                                    | Privacy   Legal 🛅 🕅                                          |

# **Required Profile Fields**

| Field                                                                                            | Notes                                                                                                    |
|--------------------------------------------------------------------------------------------------|----------------------------------------------------------------------------------------------------|
| First Name                                                                                       | Please provide your legal first name. This field must match the information provided<br>on registration filings submitted by your firm.                                                                                                    |
| Last Name                                                                                        | Please provide your legal last name. This field must match the information provided<br>on registration filings submitted by your firm.                                                                                                    |
| New User ID                                                                                      | Click the link to the right of this field to auto-generate a unique user id for your FinPro<br>account.<br><b>Note:</b> User credentials created by an administrator at your firm for another FINRA system<br>cannot be used with FinPro. If you created your own credentials for another FINRA system, you<br>may be able to use them to log in to FinPro and then update your profile. Learn more on the<br><u>Request Access to FINRA Systems</u> page.  |
| Do you have an SSN?                                                                              | If you have a US SSN, you are required to answer Yes.                                                                                                    |
| SSN                                                                                              | If you have a US SSN, you are required to provide it in this field. Do not enter any other national identification number or random digits. If you do not have a US SSN, select <b>No</b> , and this SSN field will transform into a mandatory CRD# field.                                                                                                    |
|                                                                                                  | Various errors may appear if the SSN provided on the Create Profile screen does<br>not match information on file in other FINRA systems. Please contact FINRA if you receive an<br>SSN error message that you cannot resolve.                                                                                                    |
| CRD#                                                                                             | If you do not have a US SSN, you are required to provide your individual CRD# instead (see screenshot below). All FinPro users must have a CRD# assigned in order to access the system. If you hold or have held approved registrations, your CRD# will be listed on your <u>BrokerCheck</u> report. Contact your firm or the FinPro support team if you need assistance.                                                                                   |
| Date of Birth                                                                                    | Date of birth must be entered in the format MM/DD/YYYY.<br>Various errors may appear if the date of birth provided on the Create Profile screen does not<br>match information on file in other FINRA systems. Please contact FINRA if you receive an error<br>message that you cannot resolve.                                                                                                    |
| Residential Address <ul> <li>City</li> <li>State</li> <li>Postal Code</li> <li>County</li> </ul> | Current residential address information is required. If the system cannot confirm that the details provided in these fields are geographically accurate, you will be prompted to confirm the information before proceeding.<br>Please note that you should provide your current residential address, even if it has not yet been updated on your industry record. This information is used to verify your identity and finish creating your FinPro account. |
| Personal Phone                                                                                   | A personal phone number is also required and may be used to verify your identity while creating your FinPro account.                                                                                                    |
| Business Phone                                                                                   | Please provide an appropriate business phone number.                                                                                                    |
| Personal Email                                                                                   | Please provide a personal email address that you will maintain access to when not with a firm. This email address is used to create your account, complete password resets, and send important FinPro system notifications.                                                                                                    |